## Освещение

**Освещение** – это важная составляющая проекта, которая в значительной степени влияет на его отображение. Наибольшую роль освещение играет при рендере сложных проектов с несколькими источниками света.

Настройка освещения делится на 2 категории:

- 1. в режиме 2D/3D;
- 2. для модуля визуализации.

Для простого проекта с традиционным расположением источника света под потолком никакие действия по настройке освещения **не требуются**.

По умолчанию в любом коробе помещения есть один **точечный** источник света, который по качеству напоминает обычную лампу накаливания мощностью 100 Ватт, расположенную посередине помещения почти под потолком. Добавление ещё одной такой «лампы» даёт эффект ослепления – проект становится почти не видно.

Чтобы увидеть источник света зайдите в Главном меню в «Вид» → «Показывать источники

света» или нажмите правой клавишей мыши на пиктограмму 🧖 в Панели инструментов. Чтобы выйти из этого режима повторите операцию.

Стандартный точечный источник света отображается в виде жёлтого или, если его выделить, синего кружочка:

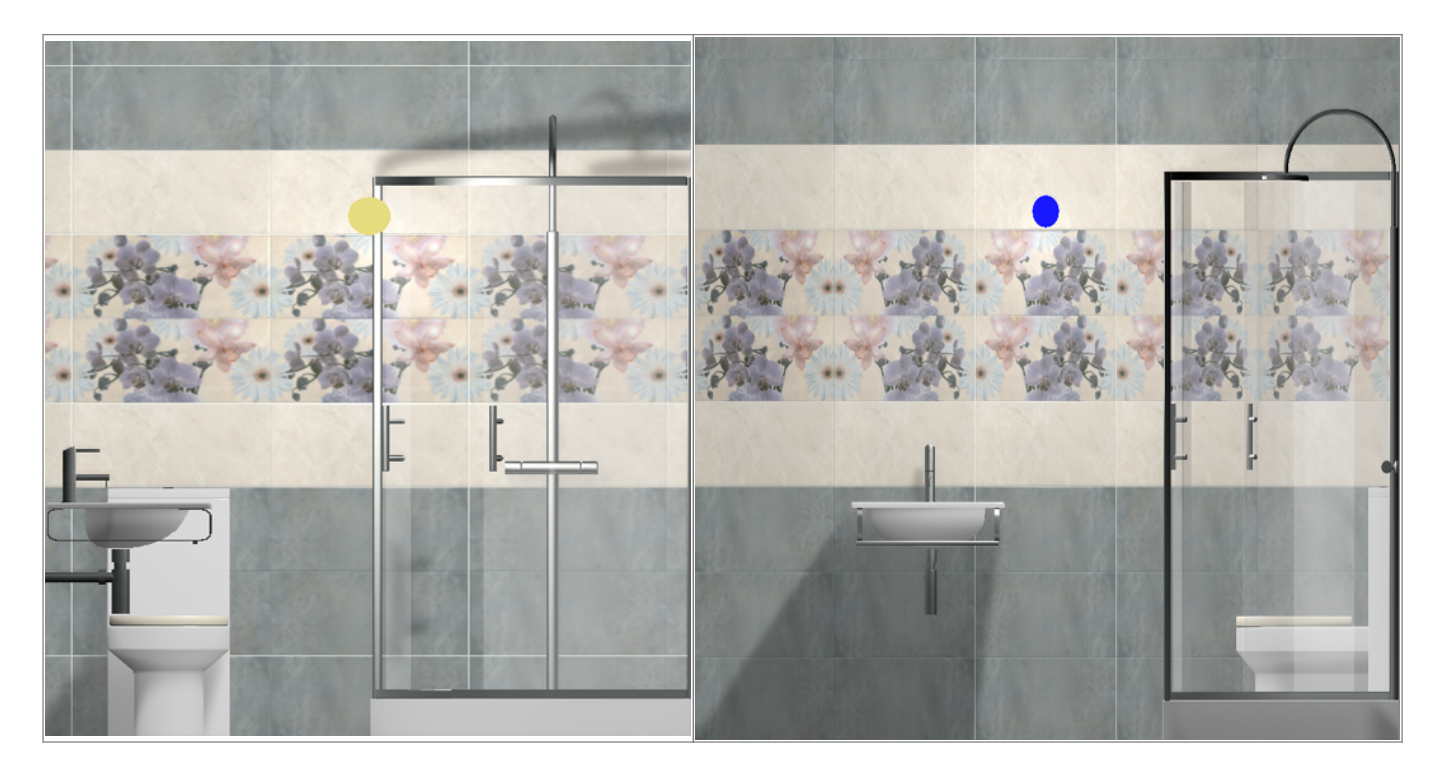

Источник света можно перемещать так же, как и любой другой объект.

## Установка источника света

Источником света может служить какой-либо объект, например, **лампа или окно.** «Светит» в этих объектах один из назначенных материалов. В окне следует изменить стекло на один из типов освещения.

## Установка светильника

- 1. Выберите поверхность, относительно которой должен быть установлен объект.
- 2. Выберите в каталоге объектов нужный вам светильник, кликните дважды по нему, он будет установлен на поверхности. Закройте или сверните каталог объектов<sup>1)</sup>.
- 3. Скорректируйте его расположение в помещении.
- 4. Зайдите в свойства объекта (выделите объект мышью, кликните по нему **правой клавишей мыши**, выберите в контекстном меню «Свойства»).
- Изучите материалы, которые применены для отображения объекта, сравните визуально с объектом. Если один из материалов отображается как «Основной» или «Тёплый» – материал-свечение уже установлен по умолчанию.

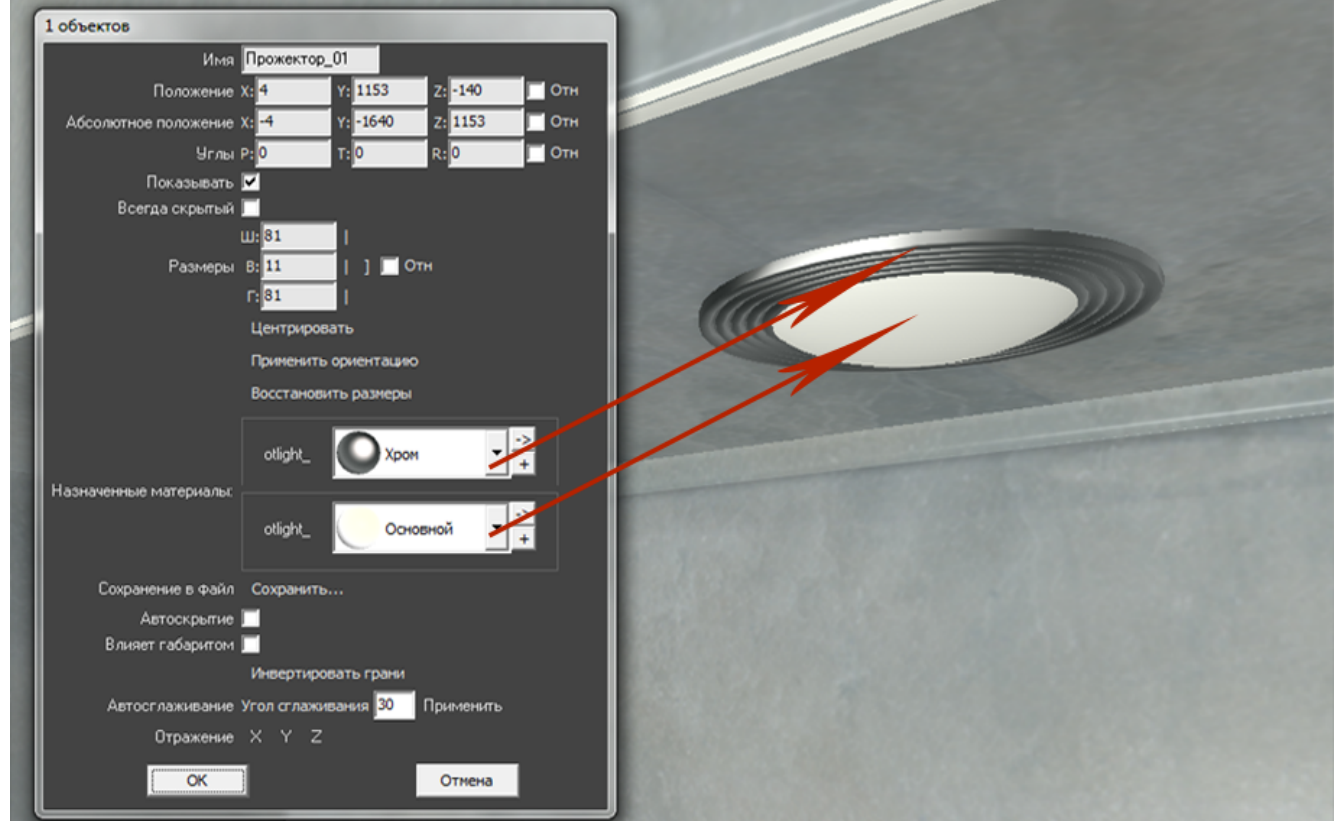

Однако если в списке объектов ни один материалов не входит в группу «Свет», посмотрите, какой из материалов относится к светящейся части (плафон, лампа накаливания или диоды), и измените материал для этой части объекта на один из группы «Свет».

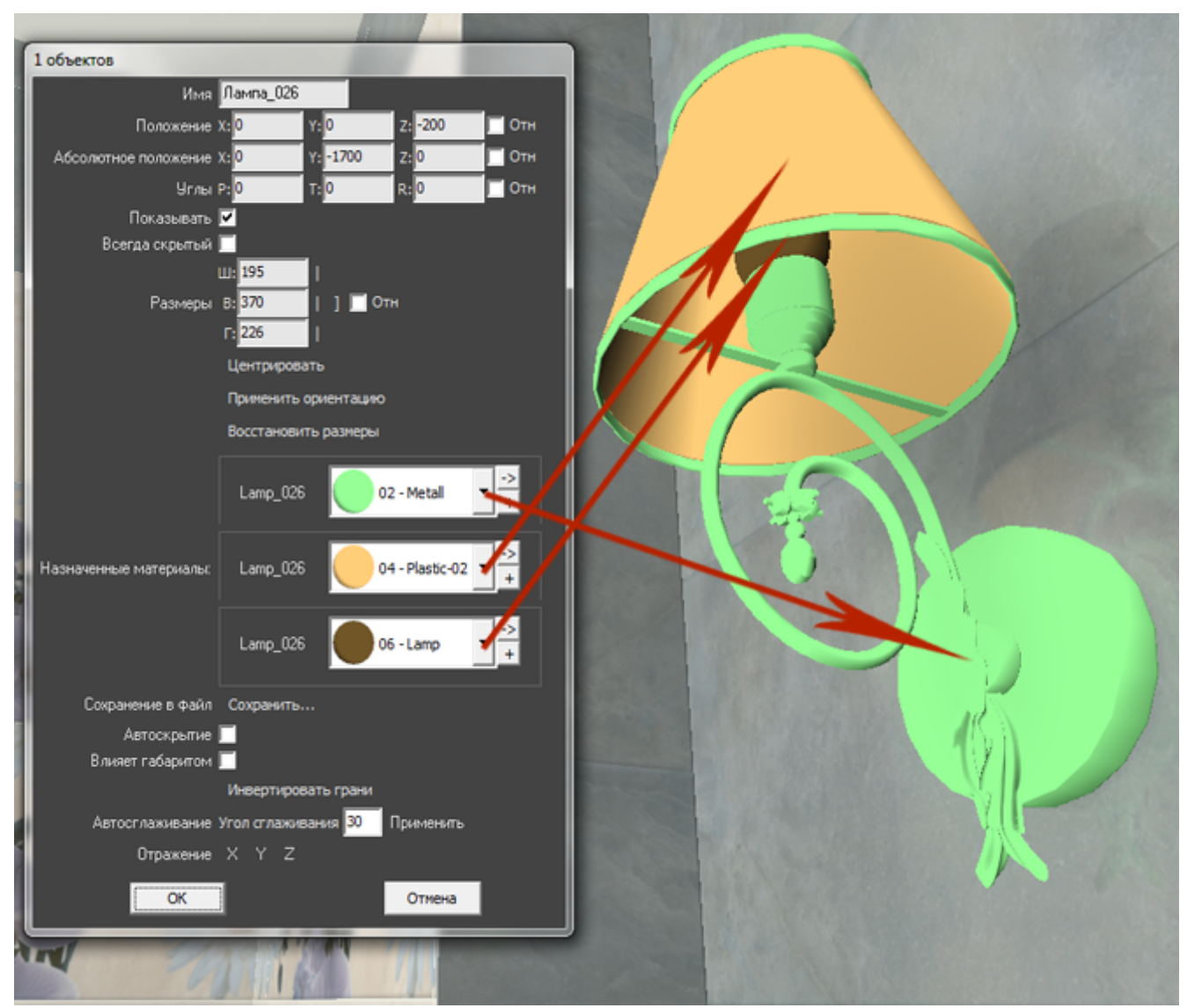

Тот же светильник с переназначенными материалами.

Last update: 2020/09/28 object:освещение https://www.3d.kerama-marazzi.com/doku.php?id=object:%D0%BE%D1%81%D0%B2%D0%B5%D1%89%D0%B5%D0%BD%D0%B8%D0%B5&rev=1404389484 21:41

| 1  | 1 объектов                                          |      |
|----|-----------------------------------------------------|------|
|    | Имя Лампа_026                                       |      |
| l  | Положение X: 0 Y: 0 Z: -200 🔲 Отн                   |      |
| l  | Абсолютное положение X: 0 Y: -1700 Z: 0 Отн         |      |
| l  | Углы Р: <mark>0 Т:</mark> 0 R: <mark>0 🗾 Отн</mark> |      |
| l  | Показывать 🗹                                        |      |
| l  | Всегда скрытый 📃                                    |      |
| 1  | LU: 195                                             |      |
| 1  | Размеры В: 370   ] Отн                              |      |
| l  | Fi 226                                              |      |
| 1  | Центрировать                                        |      |
| I  | Применить ориентацию                                |      |
| l  | Восстановить размеры                                |      |
| 1  | Lamp_026 💽 Хром                                     |      |
| 10 | Назначенные материалы: Lamp_026 Зеленое стеки       | Le M |
|    | Lamp_026 — Теплый 🥂                                 |      |
| 1  | Сохранение в файл Сохранить                         |      |
|    | Автоскрытие                                         |      |
| J  | Влияет габаритом                                    |      |
|    | Инвертировать грани                                 |      |
|    | Автосглаживание Угол сглаживания 30 Применить       |      |
|    | Отражение X Y Z                                     |      |
|    | ОК                                                  |      |
|    |                                                     |      |

Нажмите «**ОК**» в окне свойств объекта, чтобы применить изменения.

Все материалы из группы «Свет» светятся только после обработки в модуле визуализации (рендер).

Так выглядит ниша с помещённым в неё «прожектором» после рендеринга (во вторую нишу источник света не добавлен):

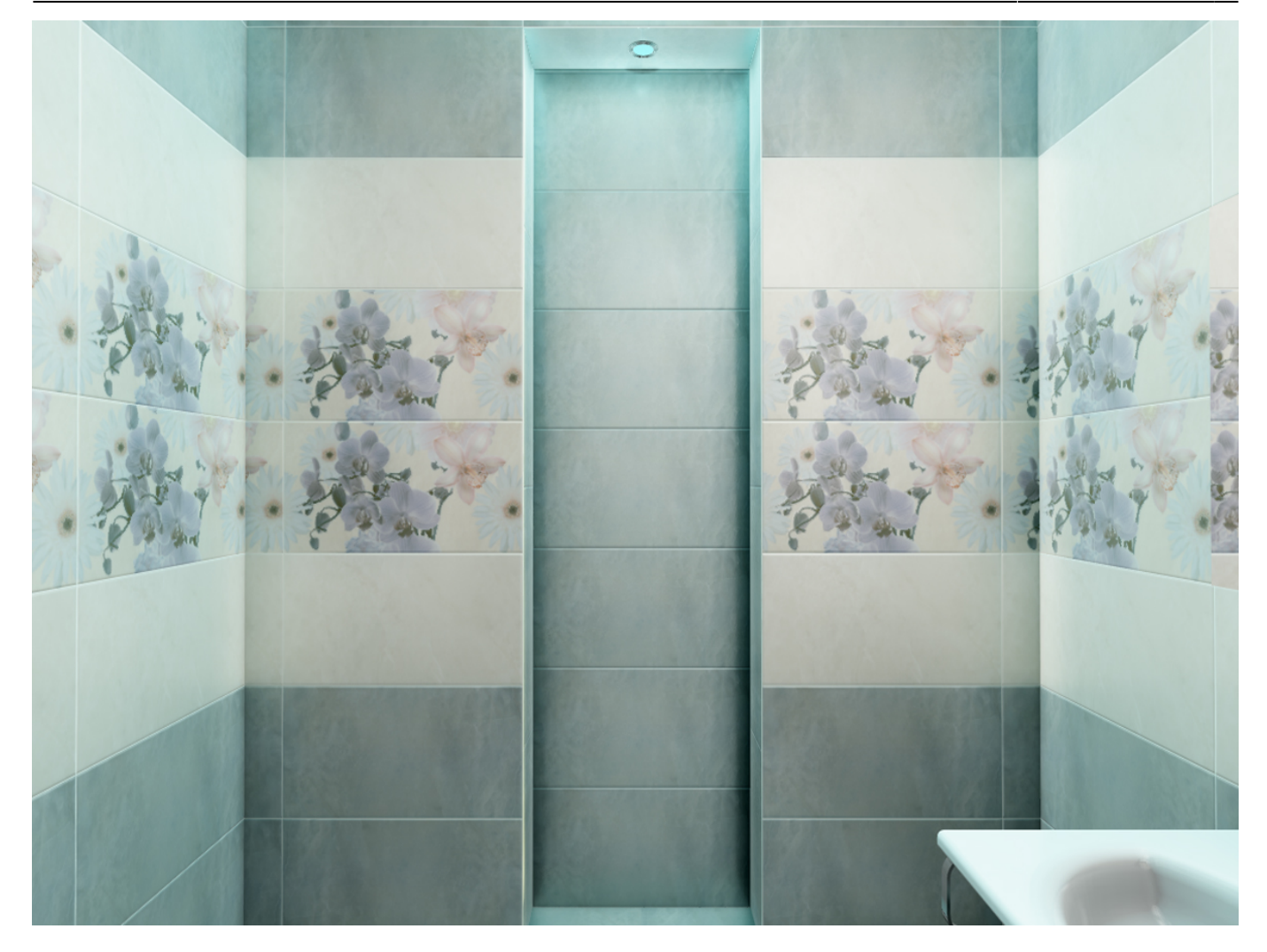

## Установка окна

- 1. Выберите поверхность, относительно которой должен быть установлен объект.
- 2. Выберите в каталоге объектов нужное вам окно, кликните дважды по нему, оно будет установлено на поверхности. Закройте или сверните каталог объектов<sup>2)</sup>.
- 3. Скорректируйте положение окна на поверхности.
- 4. Зайдите в свойства объекта (выделите объект мышью, кликните по нему **правой клавишей мыши**, выберите в контекстном меню «Свойства»).

Last update: 2020/09/28 object:ocвещение https://www.3d.kerama-marazzi.com/doku.php?id=object:%D0%BE%D1%81%D0%B2%D0%B5%D1%89%D0%B5%D0%BD%D0%B8%D0%B5&rev=1404389484

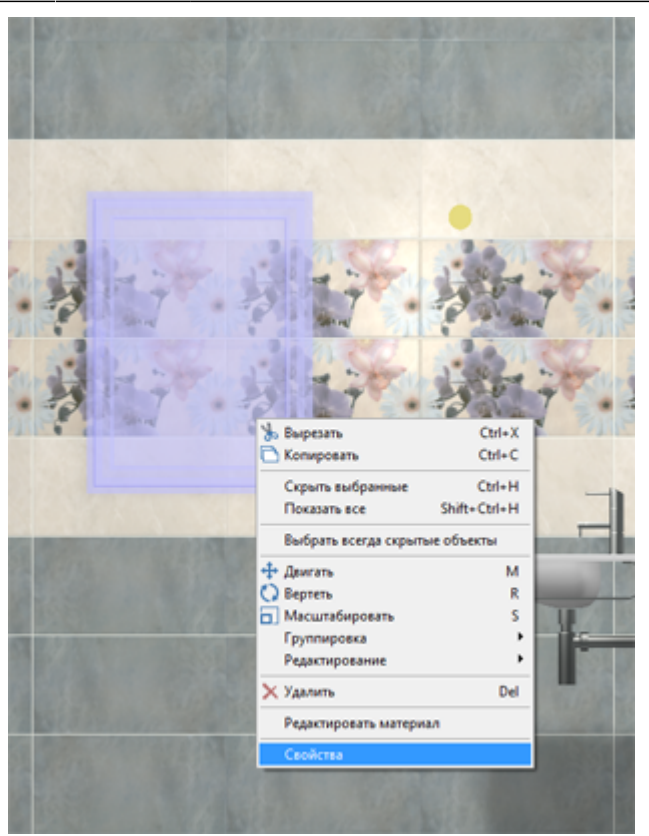

5. Измените материал из группы «Стекло» («Glass») на один из материалов группы «Свет»:

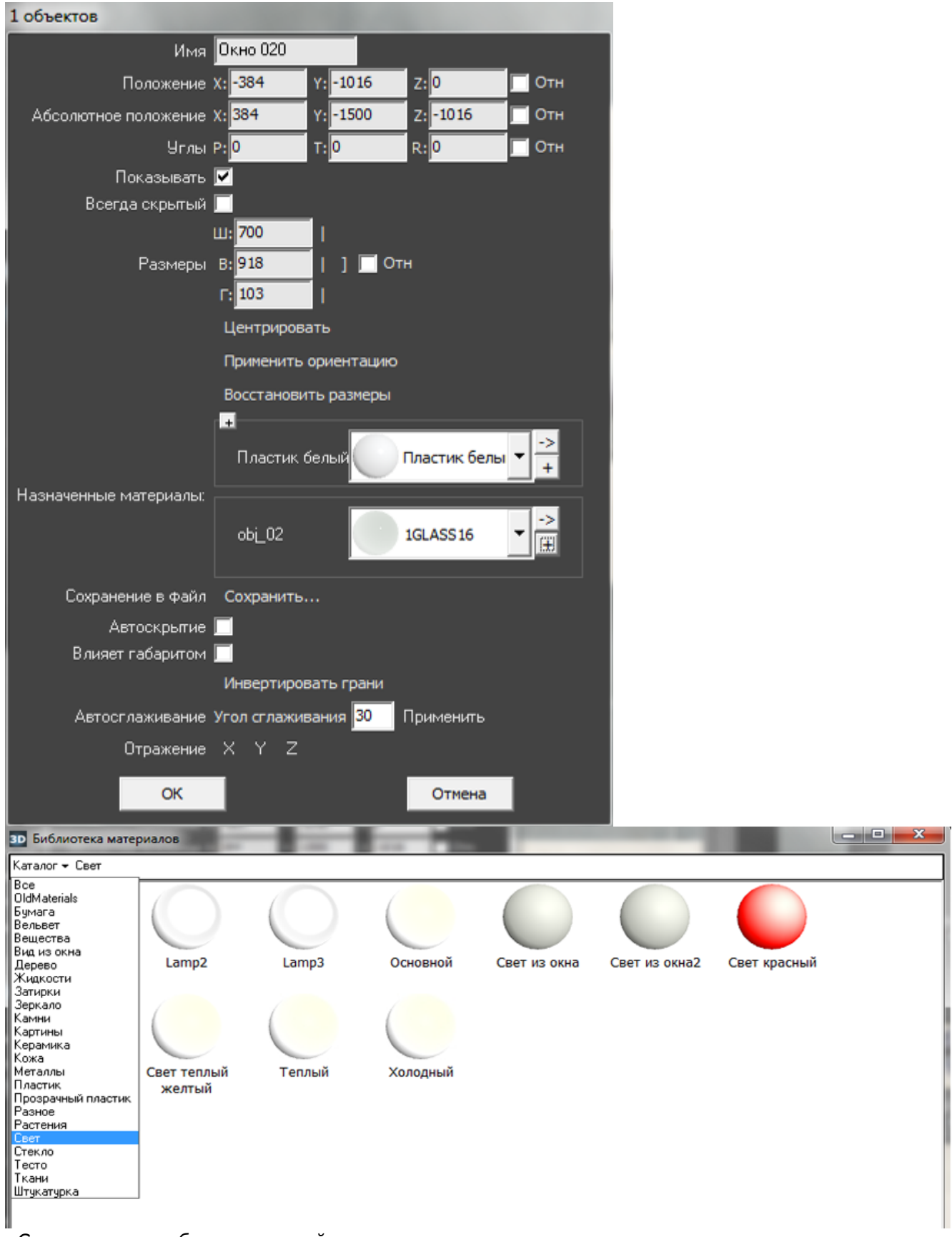

«Свет из окна» – более тусклый, его достаточно в качестве просто «иллюстрации» окна. Чтобы свет из окна был более явным, выберите «Основной». Но в таком случае, нужно будет скорректировать настройки основного источника света, иначе изображение после рендеринга окажется засвеченным, белёсым.

Нажмите «**ОК**» в окне свойств объекта, чтобы применить изменения.

Окно в режиме 3D:

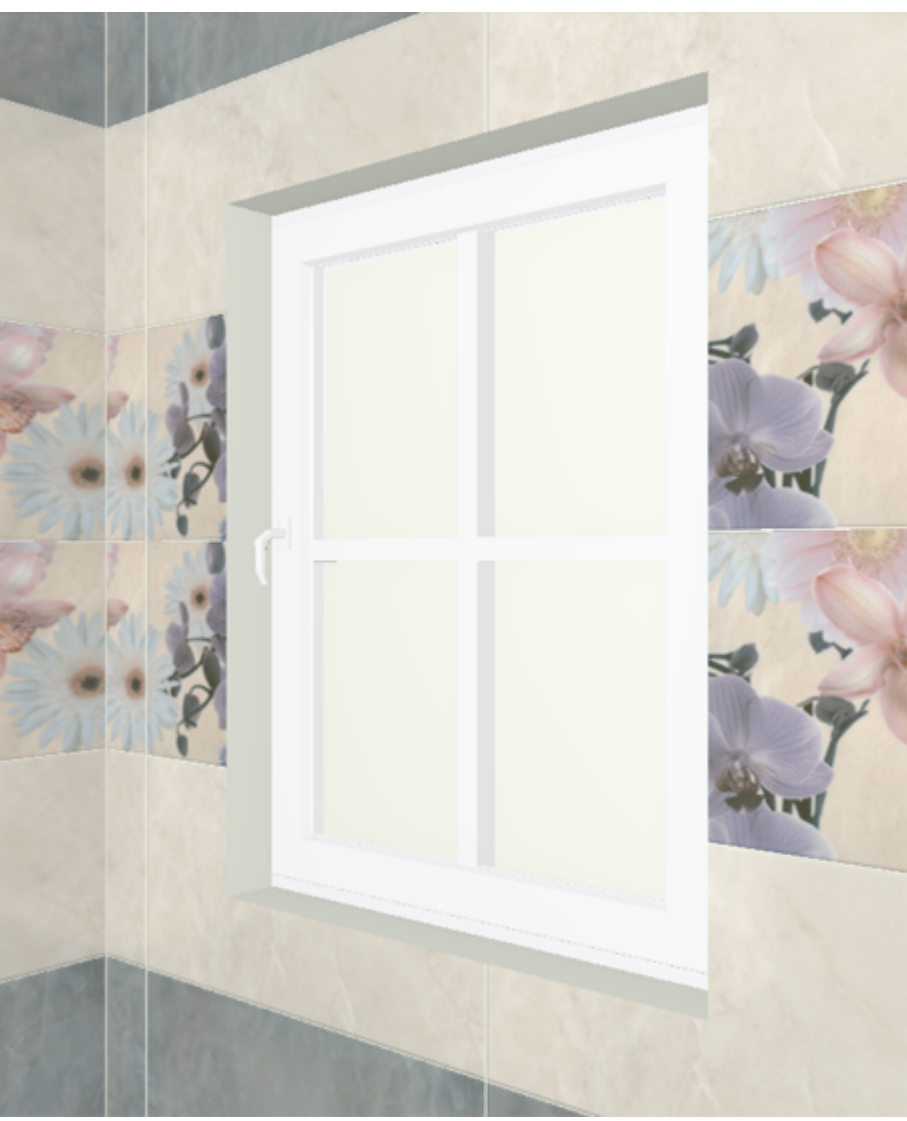

После обработки в модуле визуализации:

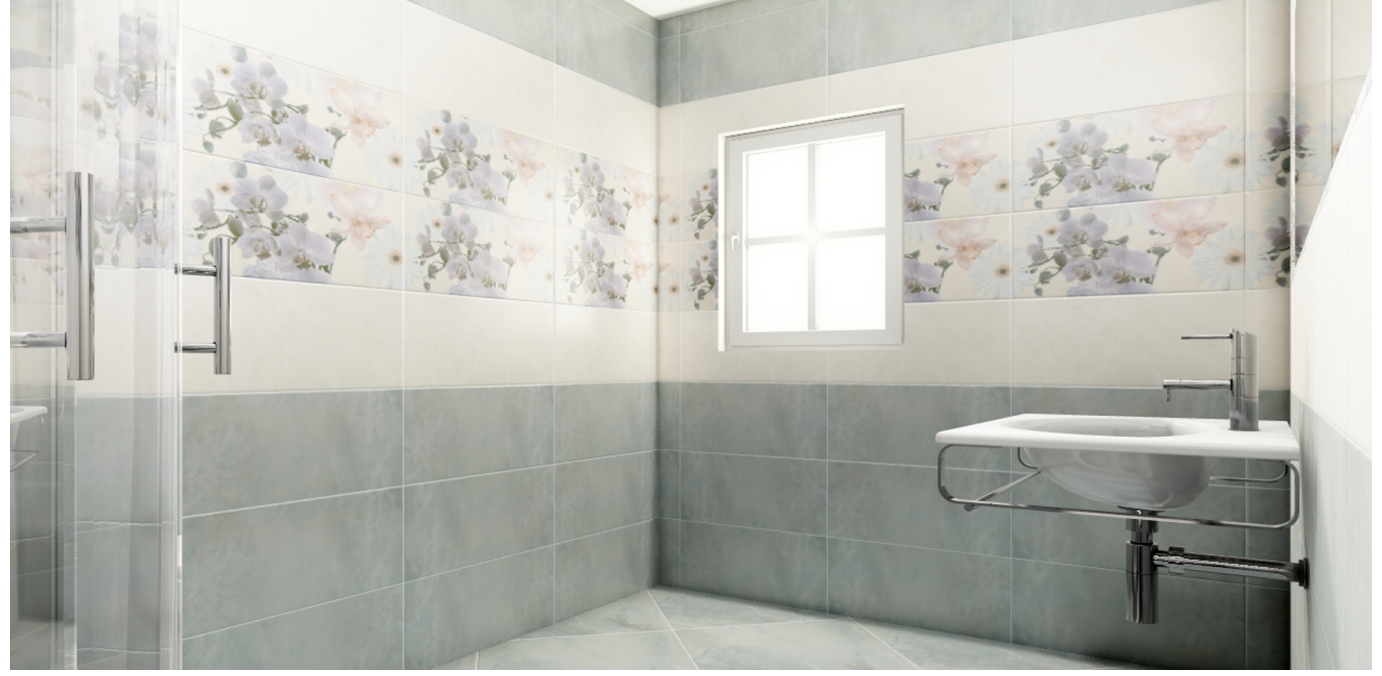

Окно, как единственный источник света:

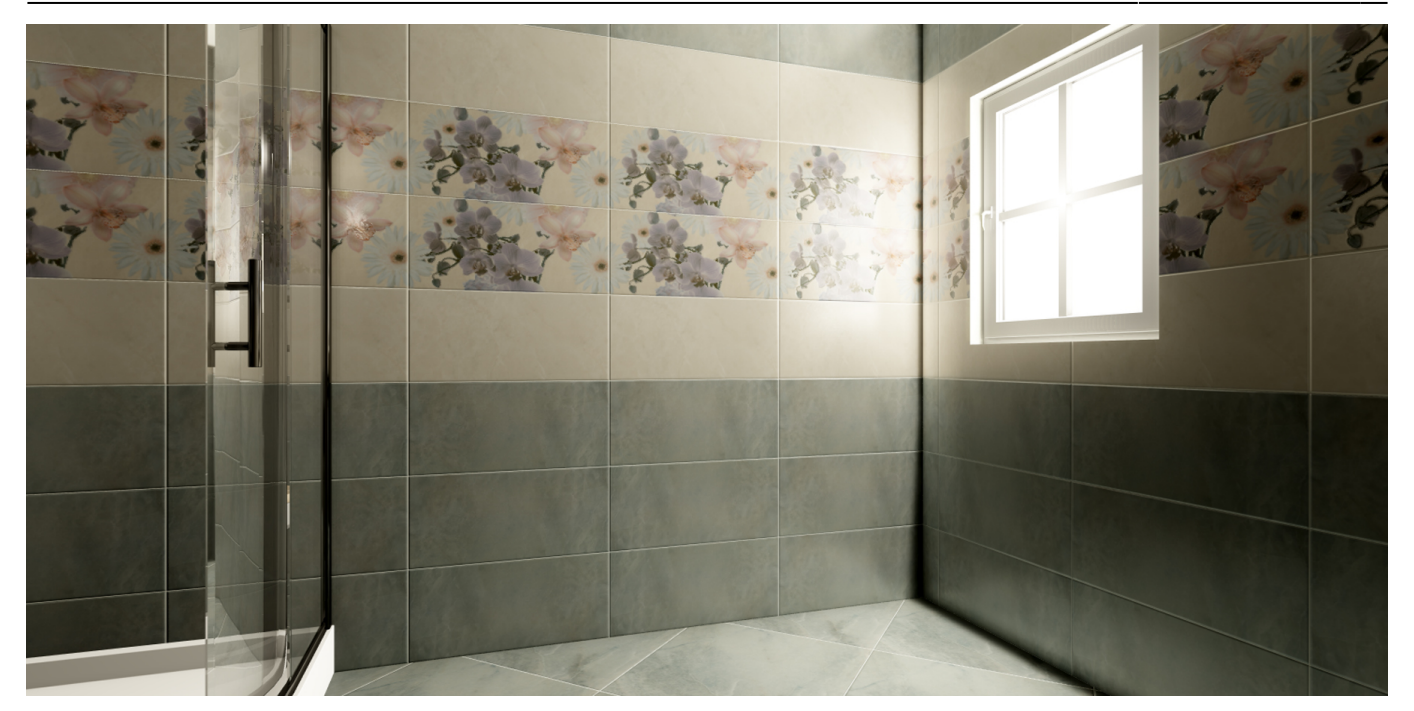

<sup>1)</sup> , <sup>2)</sup> новый каталог объектов автоматически не закрывается

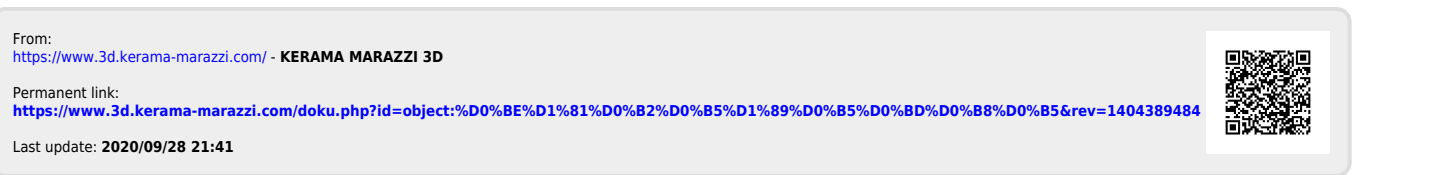